## · · Ŧ · ·Com·

## Technische Kundenberatung

## Firmwareupdate für MultiFax

Die Firmware bestimmt die Grundfunktionen und Anwendungsmöglichkeiten Ihres Multifunktionsgerätes. T-Com ist um Verbesserungen und Innovationen bemüht. Mit der COMPANION SUITE IH können Sie ein Firmware-Update vornehmen.

- 1 Informieren Sie sich auf der T-Com Startseite <u>www.t-com.de/faq</u> über die aktuelle Firmwareversion, die für Ihr Multifunktionsgerät angeboten wird.
- 2 Die Firmwarev ersion, mit der Ihr Gerät arbeitet, können Sie abfragen, indem Sie am PC auf Start > Programme > Companion Suite > COMPANION SUITE IH > Companion – Update Device klicken.

Es öffnet sich nebenstehendes MF UpdateDevice-Fenster:

Klicken Sie auf Angaben zur Version, um zur letztständigen Gerätefirmware zu gelangen.

Mit der Menüfunktion 83 können Sie die Firmwareversion direkt am Gerät abfragen:

Drücken Sie OK-Taste – 83. Geben Sie mit der Zifferntastatur folgenden Code ein: 704100. Drücken Sie die OK-Taste. Sie werden gefragt, ob Sie sicher sind, diese Funktion durchzuführen.

Bestätigen Sie mit der OK-Taste. Das Display zeigt die aktuelle Firmwareversion an.

3 Laden Sie die Firmwaredatei, und speichern Sie diese auf Ihrem PC.

| 📾 MFUpdateDevice - Die Software Ihres                                                                                                    | Gerätes aktua | lisieren                                    | × |
|----------------------------------------------------------------------------------------------------|---------------|---------------------------------------------|---|
| MFUpdateDevice                                                                                                    |               |                                             |   |
| Firmwaredatei, die geladen werde                                                                                                    | en soll:      | <u> </u>                                    |   |
|                                                                                                    |               |                                             |   |
| Ladevorg                                                                                                    | iang staiten  |                                             |   |
| Angaben zur Version                                                                                                    |               | Verlassen                                   |   |
| Angaben zu den Versionen<br>Firmwaredatei, die geladen werden solt Es<br>Firmwareversion<br>Firmwareversion des Geräles<br>Firmwareversion der Datei | wurde keine F | rmwaredatei angegeben<br>106 2005, 18:54:4) | × |
| Gerätetypen                                                                                                    |               |                                             |   |
| Gerätetyp                                                                                                    | Generic       |                                             |   |
| Die Firmware ist mit folgenden Geräten<br>kompetibel:                                                                                                |               |                                             |   |
| Technische Daten                                                                                                    |               |                                             |   |
| BootloaderVersion des Gelätes                                                                                                    | D6 1.04       | (Mar 22 2005, 17:21:2                       |   |
| ОК                                                                                                    |               |                                             |   |

Durch das Firmwareupdate werden alle Telefonbucheinträge sowie gespeicherte Fax, SMS- und MMS-Nachrichten gelöscht.

- Archivieren Sie das Telefonbuch mit dem COMPANION ADRESSBUCH oder kopieren Sie die Einträge in das Windows Adressbuch. Drucken Sie gespeicherte Fax-, SMS- oder MMS-Nachrichten vor dem Firmwareupdate aus, um Datenverluste zu vermeiden.
- 4 Wählen Sie im MF UpdateDevice Fenster unter Firmwaredatei, die geladen werden soll, die gespeicherte Firmwaredatei. Klicken Sie anschließend auf Ladevorgang starten, um die aktuelle Firmwaredatei auf das Multifunktionsgerät zu übertragen.
  - Überprüfen Sie, ob am Display die Meldung BOOTLOADER WRITING erscheint, da sich Ihr Gerät für den
  - Updatevorgang im Bootloader- Modus befinden sollte.
  - Trennen Sie während des Updatevorganges auf keinen Fall die USB-Verbindung!
  - Warten Sie, bis die Firmwareaktualisierung beendet ist, um weitere Funktionen an Ihrem Multifunktionsgerät durchführen zu können.
- Je nach verwendetem Betriebssystem ist beim erstmaligen Firmwareupdate Folgendes zu beachten.
  Windows 98 SE ME: Am PC-Bildschirm erscheinen einige Fenster, die jedoch von selbst zugehen.
  Windows 2000 (SP 3): Es kann ein zusätzliches Warnfenster am PC-Bildschirm erscheinen. Sie können auf Ja klicken, um das Firmwareupdate abzuschließen.
  Windows XP (SP 2): Es kann ein zusätzliches Warnfenster am PC-Bildschirm ers cheinen.
  Wählen Sie Nein, diesmal nicht und klicken Sie auf Weiter. Folgen Sie den weiteren Anweisungen, um das

Firmware up date zu beenden.